残業代計算ソフト(エクセルシート)「給与第一」Ver0.41の使用マニュアル

2013年6月19日

京都第一法律事務所 弁護士 渡辺 輝人

- 1.「計算規則」の記入
- (1)計算期間設定

第1で計算期間の設定をします。ソフトで表示(計算)する期間の最初の日(記載 例に従い必ず半角で任意の年月の初日(ついたち)を記入して下さい。記載例:2013/2/1) を記入すると、その日から3年間の表示(計算)をします。

#### (2)一週間の起点となる曜日設定

第2で一週間の起点となる曜日の設定を行います。職場で特別な決まりがない場合 (ほとんどの職場では特別な決まりはないと思います)は行政通達に基づき日曜日を 選択することになります。初期設定は日曜日になっています。

(3)所定労働時間、割増率の設定

第3ではa.事業所所定労働時間、b.月60時間超残業代の計算の有無、c.残 業代等、の割増率の設定、d.法定労働時間制の変更等を行います。

aについて、事業所の所定労働時間が8時間以下の時は記入して下さい。これを記 入することで法内残業の計算がされます。また、四週六休制など、変則的な労働時間 制の場合は、この欄に原則形を記入した上で、個別の日の労働時間については「時間 計算書」のM欄=「事業所日所定超過労働時間」欄に各日の具体的な所定労働時間を 記入して下さい。また、本ソフトでは法定外休日(例えば週休二日制で、法定休日が 日曜日で、土曜日も休日である場合の土曜日)は一日の所定労働時間が0時間の日と して扱っています。

bについて、適用する場合は「1」、適用しない場合は「0」を記入して下さい。初 期状態では適用しない状態になっています。適用のある事業所は、労使で合意がある 場合を除けば、「当面の間」、事業主が以下のいずれにも該当しない場合のみです(法 附則138条)。

- ・ 資本金3億円以下(小売業又はサービス業を主たる事業とする事業主については五千万円、卸売業を主たる事業とする事業主については一億円)の 事業主
- ・ 常時使用する労働者の数が三百人(小売業を主たる事業とする事業主については五十人、卸売業又はサービス業を主たる事業とする事業主については百人)の事業

cについて、残業代等の割増率を設定します。初期状態では法内残業は1.0、法 定外残業(一日8時間超、週40時間超)は1.25、深夜・早朝勤務は0.25、 法定休日勤務は1.35に設定してあります。時給制の場合で残業についても基本部 分(例えば時給800円で残業の時は2割5分増で1000円となる場合の800円 部分)が全て支払われている場合は、法定労働時間の割増率を0.25、法定休日の 割増率を0.35、事業所所定労働時間(法内残業)の割増率を0とすることで既払 金の計算が不要になります。

dについては通常は変更する必要はないと思われますが、今後法定労働時間制が変 更された場合には設定を変更できます。また、労基法37条4項では厚生労働大臣が 必要であると認める場合は、深夜早朝時間帯を午後23時~午前6時に変更できるこ とになっていますので、仮にそのようなことになった場合は適宜設定を変更して下さ い。

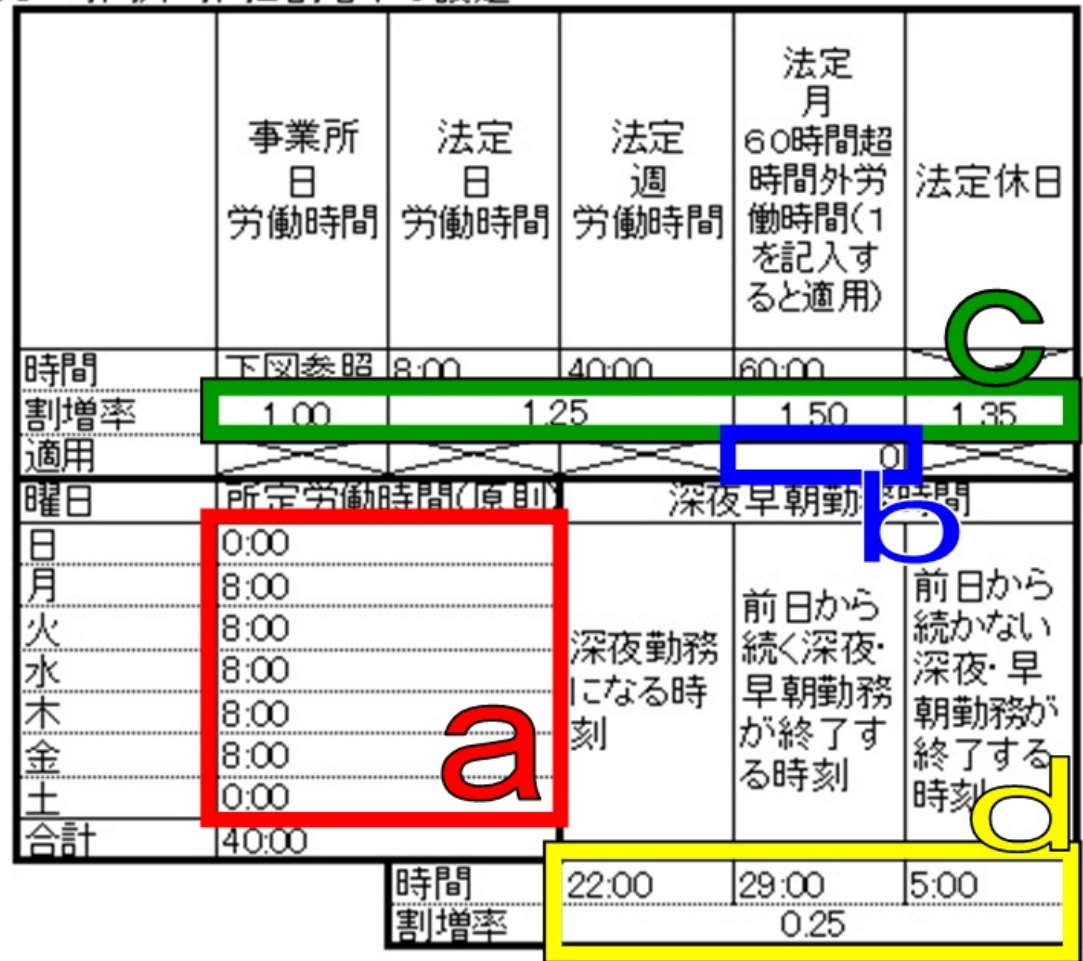

第3 時間外時間と割増率の設定

### (4)給与締め日の設定

各事業所では給与計算の区切りとなる締め日(支給日ではありません)があります。 たとえば「毎月25日締めで月末払い」などという場合の毎月25日のことです。第 4ではこの給与支給の締め日を設定します。 給与締め日については毎月1~28日、及び末日締めに対応します。末日締めの場 合は「31」と記入して下さい。29日締め、30日締めは対応していません。

#### (5)月の表示の設定

第5では月の表示の設定を行います。本ソフトの初期状態では、ある月の月末を含む給与計算上のひと月をその「ある月」分と表示します。例えば、給与締め日が毎月25日の場合の2012年1月を考えると、給与計算上の次のひと月は1月26日から始まりますが、本ソフトではこの2012年1月26日から2月25日までの給与計算上のひと月を「1月」分と表示します。このようにしたのは、ひと月の日数の違いがあらわれるのが月末だからです。

ただ、このような場合に1月26日から始まる給与計算上のひと月を「1月」分で はなく「2月」分と表示する事業所も多いと思われます。そのような場合は「0」を 記入すると、月の表示が一つずつずれ、1月26日から始まる給与計算上のひと月が 「2月」と表示されます。

#### 2.「基礎時給計算書」の記入

(1)始めに

本ソフトでは労働基準法37条1項の「通常の労働時間または労働日の賃金の計算 額」を「基礎時給」と呼んでいます。基礎時給の計算方法は労働基準法施行規則40 条に示されています。

#### 労働基準法施行規則

第十九条 法第三十七条第一項の規定による通常の労働時間又は通常の労働 日の賃金の計算額は、次の各号の金額に法第三十三条若しくは法第三十六条第 一項の規定によつて延長した労働時間数若しくは休日の労働時間数又は午後 十時から午前五時(厚生労働大臣が必要であると認める場合には、その定める 地域又は期間については午後十一時から午前六時)までの労働時間数を乗じた 金額とする。

- ー 時間によつて定められた賃金については、その金額
- 二 日によつて定められた賃金については、その金額を一日の所定労働時間 数(日によつて所定労働時間数が異る場合には、一週間における一日平均 所定労働時間数)で除した金額
- 三 週によつて定められた賃金については、その金額を週における所定労働時間数(週によつて所定労働時間数が異る場合には、四週間における一週 平均所定労働時間数)で除した金額
- 四 月によつて定められた賃金については、その金額を月における所定労働時間数(月によつて所定労働時間数が異る場合には、一年間における一月 平均所定労働時間数)で除した金額

- **五**月、週以外の一定の期間によつて定められた賃金については、前各号に 準じて算定した金額
- 六 出来高払制その他の請負制によつて定められた賃金については、その賃 金算定期間(賃金締切日がある場合には、賃金締切期間、以下同じ)にお いて出来高払制その他の請負制によつて計算された賃金の総額を当該賃 金算定期間における、総労働時間数で除した金額
- 七 労働者の受ける賃金が前各号の二以上の賃金よりなる場合には、その部 分について各号によつてそれぞれ算定した金額の合計額

2 休日手当その他前項各号に含まれない賃金は、前項の計算においては、 これを月によつて定められた賃金とみなす。

月給制の方は(2)を、日給制の方は(3)を、時給制の方は(4)を参照して下 さい。また、歩合給については(5)を参照して下さい。

また、本ソフトで計算される基礎時給は小数点第一位で四捨五入したものです。

(2)月給制の場合

### ア.基礎時給算出の分母となる月所定労働時間の記入

(ア)職場の月所定労働時間が不明または定めがない場合

所定労働時間については初期状態では月173.81時間(平年。計算式は週40時間÷一週間7日×365日÷12ヶ月)または174.29時間(閏年。 計算式は週40時間÷一週間7日×366日÷12ヶ月)があらかじめ記入され ていますのでそのままお使い下さい。

(イ)職場の月所定労働時間が(ア)よりも短い場合

事業所でこれよりも低い所定労働時間が定められている場合は、「C 所定労働 時間<時間>」の列に月ごとの所定労働時間を記入して下さい。所定労働時間の計 算の仕方については上記労基法施行規則19条4号の通り「月によつて所定労働 時間数が異る場合には、一年間における一月平均所定労働時間数」を記入するこ とになります。

(ウ) 職場の所定労働時間が(ア)を越える場合

変形労働時間制が採用されている事例以外では法律上あり得ないので、(ア)の ままにして下さい。本ソフトは変形労働時間制に対応しませんが、賃金不払いを するような職場では口では「変形労働時間制」と言っていても、法律上は無効な ことが多く、(ア)の通り請求すれば足りる場合も多いと思います。

- イ.基礎時給算出の分子となる給与額の記入
- (ア)原則

次に基礎時給算出の分子となる給与額を算出します。 D ~ G列の各月に基本給、 諸手当等を記入して下さい。列が足りない場合は一つの列にいくつかの手当の額 を合算したものを記入して構いません。

(イ)記入しない手当(除外賃金)

ただし、家族手当、通勤手当、別居手当、子女教育手当、住宅手当、臨時に支 払われた賃金、一箇月を超える期間ごとに支払われる賃金(労基法施行規則21 条)については記入しないで下さい()。

さらに詳細には「家族手当」と称していても家族の有無や数に関係なく支給 されている場合や住宅手当といいつつローンの額や家賃額に関わりなく定額 を支給している場合は除外賃金になりません。この場合は記入して下さい。

使用者が残業代の先払いとして固定残業代を支払っている場合があります。「時 間外勤務手当」が毎月固定額の場合、定額の「営業手当」が時間外手当である旨 が就業規則に明示されている場合等です。これも記入しません。ここで記入しな かった固定残業代は逆に<u>3で</u>説明する「既払金計算書」に記入して残業代等の請 求から控除されることになるので注意が必要です。「固定残業代」も額が多すぎた り、成果に連動していたり、他の手当と明確に分離することができない場合は無 効とされる判例が多数ありますので、使用者の言い分を鵜呑みにせず、本当に記 入しないのが妥当なのか専門の弁護士とも相談しながらよく検討する必要があり ます。

ウ.完成

上記各作業をすると、各月の基礎時給が算出され、その基礎時給が「賃金計算書」 に反映されます。

(3)日給制の場合

H 欄に一日の所定労働時間、I欄に日給額を記入して下さい。なお、初期は一日の 所定労働時間は初期値が8時間になっています。また、一日の所定労働時間が日によ って違うときは上記労基法施行規則19条2号を参照して下さい。基本的に日給制だ けど「精勤手当」等一部月ごとに支払われる賃金があるときは、その賃金は月給とし て扱い、(2)の例に従って処理して下さい。

(4)時給制の場合

J列「基礎時給」の欄に月々の時給額を記入して下さい。時給額が月の途中で変わっている場合は「時間外・深夜早朝手当計算書」のP列に直接時給額を記入して下さい。時給制ではあるが「精勤手当」等給与の一部に月給制の部分があるときは、その 賃金は月給として扱い、(2)の例に従って処理して下さい。

(5)歩合給について

本ソフトには歩合給(出来高払制その他の請負制によつて定められた賃金)の基礎 時給を計算する固有の機能はありません。「歩合給の額÷歩合給を算定した対象期間の 総労働時間」によって一時間あたりの平均額を算出した上で、K欄に記入して下さい。 例えば7月に同年の1~6月の業務成果を元にした歩合給を支払う場合、「歩合給の金 額÷1~6月の総労働時間」によって得た金額を1~6月の調整欄に記入することに なります。歩合給が月ごとに支払われる場合は単に(2)の例によれば足ります。

|   | Α       | В       | С           | D       | E             | F     | G  | Н                  | I                       | J                                  | К                    | L                                    |
|---|---------|---------|-------------|---------|---------------|-------|----|--------------------|-------------------------|------------------------------------|----------------------|--------------------------------------|
|   | 証拠<br>★ | 支給対象月   |             | (月によっ   | 月給★<br>って定められ | れた賃金) |    | 日第<br>(日によっ<br>れた) | <b>計</b><br>て定めら<br>賃金) | 時給★<br>(時間に<br>よって定<br>められた<br>賃金) | 歩合給、<br>その他の<br>賃金月額 | 基礎時給<br>(通常の<br>労働時間<br>又は労働<br>日の賃金 |
|   |         |         | 月所定<br>労働時間 | 基本給     | 役付手当          |       |    | 日所定<br>労働時間        | 日給額                     | 時給額                                | (調整個)                | の計算<br>額                             |
| Г | 甲〇      | 2013年1月 | 173.80      | 270,000 | 20,000        |       |    | 8                  |                         |                                    |                      | 1,669                                |
| ſ | 甲〇      | 2013年2月 | 173.80      | 270,000 | 20,000        |       |    | 8                  |                         |                                    |                      | 1,669                                |
| L | 甲〇      | 2013年3月 | 173.80      | 270,000 | 20,000        |       |    | 8                  |                         |                                    |                      | 1,669                                |
| L | 甲〇      | 2013年4月 | 173.80      | 280,000 | 20,000        |       |    | 8                  |                         |                                    |                      | 1,726                                |
| L | 甲〇      | 2013年5月 | 173.80      | 280,000 | 20,000        |       |    | 8                  |                         |                                    |                      | 1,726                                |
| L | 甲〇      | 2013年6月 | 173.80      | 280,000 | 20,000        |       |    | 8                  |                         |                                    |                      | 1,726                                |
|   | 甲〇      | 2013年7月 | 173.80      | 280,000 | 20,000        |       |    | 8                  |                         |                                    |                      | 1,726                                |
|   | 甲〇      | 2013年8月 | 173.80      | 280,000 | 20,000        |       |    | 8                  |                         |                                    |                      | 1,726                                |
| L | 甲〇      | 2013年9月 | 173.80      | 280,000 | 20,000        |       |    | 8                  |                         |                                    |                      | 1,726                                |
|   |         |         |             |         | 1             |       |    | _                  |                         |                                    |                      | T                                    |
|   |         |         | 7           | 、カ      | して            | ጉ፣    | さい | · E                | 動                       | 计算                                 | され                   | ます                                   |

基礎時給計算書

# 2.「時間計算書」の記入

(1)はじめに

「時間計算書」の計算結果は「賃金計算書」に全て反映されるため、訴訟の初期に おいて「時間計算書」を訴訟資料として提出する必要はありません。

「時間計算書」は裁判官が和解を試み、または判決を書く場合の作業用のシートと して使うことを想定しています。また、使用者側との間で労働時間に争いがある場合 は、労働者側の主張を記入済みの本ソフトを使用者側に提供し、使用者側の見解を記 載させることで、解決策を検討したり、裁判所の判断の手助けとなります。

# (2)本ソフトが計算の対象とするもの

# ア.法内残業

事業所の所定労働時間が8時間以下の場合は「計算規則」にその旨を記載すれば、 法定8時間労働制と事業所の所定労働時間の差の法内残業の時間を計算します。

1日8時間以内の法内残業が同時に週40時間超の法定外残業に該当する場合は 排除されます。

法内残業を法定外等労働と区別する理由は 法内残業は割増がない(1.00し か支給されない)事業所が多いこと、 法内残業代には付加金がつかないこと、で す。 イ.法定外残業(一日8時間超、週40時間超)

本ソフトではまず一日8時間超の労働時間を各日ごとに算出します。次に、週4 0時間超かつ一日8時間以内の労働時間を各日ごとに算出します。言い換えれば、 週40時間超の労働時間でもそれが同時に一日8時間超の労働時間にも該当する場 合は、すべて一日8時間超の労働時間として計算されます。理論上、算出される週 40時間超の労働時間は一週間の起算点となる曜日が日曜日の場合(原則型)であ れば、金曜日か土曜日のみしか発生しません。

なお、巷間で見かける残業代計算ソフトは、法律雑誌に記載例が示されているものも含めて、週40時間超の労働時間を週末にまとめて計算するものがほとんどですが、この方法だと給与締め日が週の第6曜日(起算点が日曜日の場合は金曜日)である月に計算間違いが生じる場合があり、正確な計算結果が出ません。

ウ.月60時間超労働時間

この計算は、実際は「賃金計算書」で行いますが、計算方法はここに記載します。 通常、給与計算上のひと月(定めがないときは暦上の一月)における法定外残業の 時間うち60時間を超える分を各日ごとに計算します。法定休日労働は法37条1 項の「延長」された労働時間に含まれないため、排除します。

工.法定休日勤務時間

E列の法定休日指定欄に任意の文字(「法」などとすればよいと思われます)を記 入すると、当該日の0~24時と前日の24時以降について法定休日割増賃金が適 用されます。

労基法上、「法定休日」とはそれとして指定されたある日の0時から24時のこと を指します。ある日について法定労働時間として指定した場合、 当該指定された 法定休日の0時から24時、 その前日の24時以降の労働時間について法定休日 労働時間として算出します。 については24時を超えた労働についてはもはや法 定休日ではなく、一日8時間超、週40時間超の原則に戻った計算が必要なため、 本ソフトではその計算を行います。 については、一日8時間超、週40時間超の 労働時間は排除され、全てが法定休日の労働となるため、本ソフトではその計算を 行います。

オ.深夜・早朝勤務時間

22時から29時(始業時刻が5時以前のときは0時から5時)の労働時間を算 出します。そのまま働き続けて46時(翌日の午後10時)以降に達した場合は計 算できません。

カ.休憩時間の排除

本ソフトは、始業時刻と終業時刻の間の時間を労働時間として算出しますが、休 憩時間は労働時間から排除します。休憩時間は(1)深夜・早朝勤務時間帯以外の 休憩時間、(2)深夜・早朝勤務時間帯での休憩、(3)(2)のうち24時以降のも のを区別して記入します。法定休日とその前日以外の日は(3)を区別する必要は ありません。

ただ、法定休日を起点とする勤務において24時を超えて勤務を継続する場合で、 かつ、24時を超えた時点で労働時間が法定外残業(一日8時間超または週40時 間超)に達していない場合について、24時以降に休憩を取ると、24時以降の休 憩はすべて労働時間が法定外残業(一日8時間超または週40時間超)に達する前 に取ったことになります。そうでない場合は調整欄で対応するほかないと思います。 これをソフト的に区別しようとすると計算が非常に面倒で、操作も複雑になり、そ うであるのに実務上はごく例外的な事例と思われるため、場合分けをしませんでし た。

(3) 本ソフトが計算対象としないもの

今のところ、1日の間に始業時刻が2回来るような事例(例えば0:00から17:00まで働き、一度帰宅して、再度、23:00から働き始めるような場合)には対応できていません。

- (4)具体的な記入
  - ア.計算と時間記入のルール

時間、時刻については24時間法を採りつつ、終業時刻が24時を越えるときは 25時、26時とそのまま累積していくようにしました。

分については1分単位で計算するようにしました。

時間、時刻は「5:25」、「24:37」、「29:46」等と記入して下さい。

すべての労働時間は始業する時刻が属する暦日の労働時間とされます。例えば、4 月1日の「23:30」から4月2日の「29:00(5:00)」まで働いた場合はすべてが4月 1日の労働時間として認識されます。

イ.具体的な記入作業

まず、各日のF列「出勤時刻」に出勤した時刻を記入します。「8:55」「22:00」の 例で、半角で記入して下さい。

次にG列「退勤時刻」に退勤した時刻を記入します。

さらにH~J列「休憩時間」に実際に取った休憩時間(「時刻」ではなく幅を持っ た「時間」です)を記入します。休憩時間はH列「日勤分(5:00~22:00)」、I列「深 夜・早朝分(0:00~5:00、22:00~29:00)」、J列「深夜・早朝分のうち24時以降」 を記入します。I列の記載は当日および翌日が法定休日となる場合だけです。I列 とJ列は全部ないし一部が重複した時間が書かれることになります。例えば、25:00 ~26:00 が休憩時間の場合、I列・J列とも「1:00」と記入します。

ウ. Q列「判定欄」の使用方法について

労働者側と使用者側で労働時間について対立があるときは、K~O列に使用者側の主張を記載させた上、Q列「判定欄」を使用することで、労使どちらの主張を採

用するかを選択できます。具体的には各日のQ列に「0」を記入すると労働者側、「1」 を記入すると使用者側の主張が採用され、「2」を記入すると空欄となります。初期 値は「0」になっています。

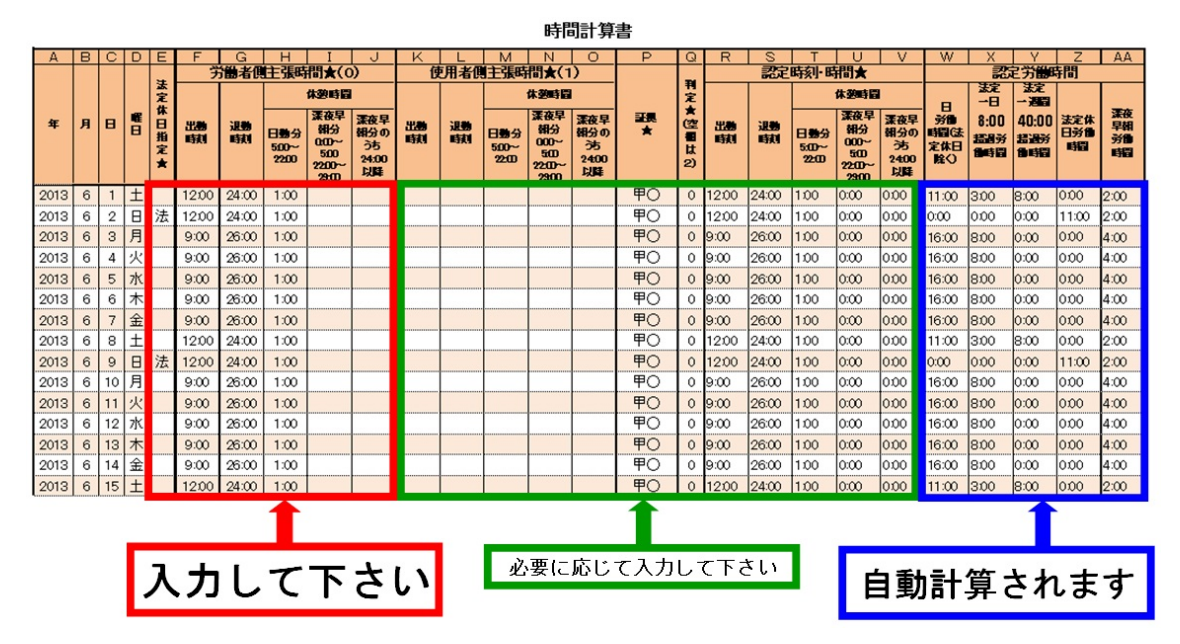

- 4.「賃金計算書」の記入
- (1)はじめに

既に述べたように、本ソフトで算出される基礎時給は四捨五入された整数です。基礎時給と残業等の時間をかけて賃金が得られた場合も小数点第一位で四捨五入して最終的な計算結果を得ています。

(2)基礎時給の修正

基礎時給は原則的には自動的に修正されますが、時給制や日給制で月の途中で基礎 時給が変わったような場合はS列「基礎時給」欄に直接記入することで修正すること ができます。

(3)事業所所定労働時間の修正

事業所所定労働時間の原則的な指定は「計算規則」で行いますが、週によって様々 な例外系がある場合はL列「事業所所定労働時間」を直接書き換えることができます。 変形労働時間制には対応していませんので、8:00を超えることはありません。

(4)調整欄の使用

全ての労働者について過不足のない残業代の計算書を作成することは不可能です。 本ソフトで計算が及ばない範囲の調整にご使用下さい。 賃金計算書

| 2                      | )13 | 年6       | 月    | E          | F     | G        | н                | I                                              | J                        | K                         | L                 | M    | N                | 0                 | P                   | Q                 | R     | S             | Т                  | U           | V                       | W                  | X                  | Y               |
|------------------------|-----|----------|------|------------|-------|----------|------------------|------------------------------------------------|--------------------------|---------------------------|-------------------|------|------------------|-------------------|---------------------|-------------------|-------|---------------|--------------------|-------------|-------------------------|--------------------|--------------------|-----------------|
|                        |     | Ĺ        | -    |            |       |          |                  | 休望里提                                           |                          | в                         | 法内核               | 播時間  |                  | 法定                | 外等劳雷                | 時間                |       |               | 法内                 | 法定外         | 一ヶ月                     | 法定体用               | 蓬布里胡               |                 |
| я                      | 8   | <b>E</b> | 法定休日 | <b>王</b> 典 | 出物時刻  | 避動<br>咳剤 | 日勤分<br>5:00-22:0 | <b>課夜早<br/>朝分</b><br>0.00-£00<br>2200-<br>2300 | 深夜早<br>朝分中<br>2400<br>以降 | 労働時<br>冒(法<br>定体日<br>分除() | 事業所<br>所定労<br>働時間 | 法内联  | 日<br>8:00<br>超過分 | 週<br>40:00<br>超過分 | ーヶ月<br>60:00<br>超過分 | 法定休<br>日労働<br>■昭司 | 蔱     | 基礎<br>明給<br>★ | 残柔分<br>割相率<br>1.00 | 新婚室<br>1.25 | 60:00<br>新婚率(差)<br>0.25 | 労働分<br>割増率<br>1.35 | 労働分<br>制制率<br>0.25 | <b>決陸相</b><br>大 |
| 6                      | 1   | 1        |      | 甲〇         | 12:00 | 24.00    | 1:00             | 0:00                                           | 0:00                     | 11:00                     | 0.00              | 0:00 | 3:00             | 8:00              | 不適用                 | 0.00              | 2:00  | 1,726         | 0                  | 23,733      | 0                       | 0                  | 863                |                 |
| 6                      | 2   | B        | 法    | 甲〇         | 12:00 | 24:00    | 1:00             | 0:00                                           | 0:00                     | 0.00                      | 0.00              | 0:00 | 0:00             | 0:00              | 不通用                 | 11.00             | 2:00  | 1,726         | 0                  | 0           | 0                       | 25,631             | 863                |                 |
| 6                      | 3   | 月        |      | 甲〇         | 9:00  | 26.00    | 1:00             | 0:00                                           | 0:00                     | 16:00                     | 8.00              | 0:00 | 8:00             | 0:00              | 不適用                 | 0.00              | 4:00  | 1,726         | 0                  | 17,260      | 0                       | 0                  | 1,726              |                 |
| 6                      | 4   | 火        |      | 甲〇         | 9:00  | 26:00    | 1:00             | 0:00                                           | 0:00                     | 16:00                     | 8.00              | 0:00 | 8:00             | 0:00              | 不適用                 | 0.00              | 4:00  | 1,726         | 0                  | 17,260      | 0                       | 0                  | 1,726              |                 |
| 6                      | 5   | 水        |      | 甲〇         | 9:00  | 26.00    | 1:00             | 0:00                                           | 0:00                     | 16:00                     | 8.00              | 0:00 | 8:00             | 0:00              | 不適用                 | 0.00              | 4:00  | 1,726         | 0                  | 17,260      | 0                       | 0                  | 1,726              |                 |
| 6                      | 6   | 木        |      | 甲〇         | 9:00  | 26.00    | 1:00             | 0:00                                           | 0:00                     | 16:00                     | 8.00              | 0:00 | 8:00             | 0:00              | 不適用                 | 0.00              | 4:00  | 1,726         | 0                  | 17,260      | 0                       | 0                  | 1,726              |                 |
| 6                      | 7   | 金        |      | 甲〇         | 9:00  | 26.00    | 1:00             | 0:00                                           | 0:00                     | 16:00                     | 8.00              | 0:00 | 8:00             | 0:00              | 不適用                 | 0.00              | 4:00  | 1,726         | 0                  | 17,260      | 0                       | 0                  | 1,726              |                 |
| 6                      | 8   | ±        |      | 甲〇         | 12:00 | 24.00    | 1:00             | 0:00                                           | 0:00                     | 11:00                     | 0.00              | 0:00 | 3:00             | 8:00              | 不適用                 | 0.00              | 2:00  | 1,726         | 0                  | 23,733      | 0                       | 0                  | 863                |                 |
| 6                      | 9   | B        | 法    | 甲〇         | 12:00 | 24:00    | 1:00             | 0:00                                           | 0:00                     | 0.00                      | 0.00              | 0:00 | 0:00             | 0:00              | 不適用                 | 11.00             | 2:00  | 1,726         | 0                  | 0           | 0                       | 25,631             | 863                |                 |
| 6                      | 10  | 月        |      | 甲〇         | 9:00  | 26.00    | 1:00             | 0:00                                           | 0:00                     | 16:00                     | 8.00              | 0:00 | 8:00             | 0:00              | 不適用                 | 0.00              | 4:00  | 1,726         | 0                  | 17,260      | 0                       | 0                  | 1,726              |                 |
| 6                      | 11  | 火        |      | 甲〇         | 9:00  | 26:00    | 1:00             | 0:00                                           | 0:00                     | 16:00                     | 8.00              | 0:00 | 8:00             | 0:00              | 不適用                 | 0.00              | 4:00  | 1,726         | 0                  | 17,260      | 0                       | 0                  | 1,726              |                 |
| 6                      | 12  | 水        |      | 甲〇         | 9:00  | 26.00    | 1:00             | 0:00                                           | 0:00                     | 16:00                     | 8.00              | 0:00 | 8:00             | 0:00              | 不適用                 | 0.00              | 4:00  | 1,726         | 0                  | 17,260      | 0                       | 0                  | 1,726              |                 |
| 6                      | 13  | 木        |      | 甲〇         | 9:00  | 26.00    | 1:00             | 0:00                                           | 0:00                     | 16:00                     | 8.00              | 0:00 | 8:00             | 0:00              | 不適用                 | 0.00              | 4:00  | 1,726         | 0                  | 17,260      | 0                       | 0                  | 1,726              |                 |
| 6                      | 14  | 金        |      | 甲〇         | 9:00  | 26.00    | 1:00             | 0:00                                           | 0:00                     | 16:00                     | 8.00              | 0:00 | 8:00             | 0:00              | 不適用                 | 0.00              | 4:00  | 1,726         | 0                  | 17,260      | 0                       | 0                  | 1,726              |                 |
| 6                      | 15  | 1±       | 1    | 甲〇         | 12:00 | 24:00    | 1:00             | 0:00                                           | 0:00                     | 11:00                     | 0.00              | 0:00 | 3:00             | 8:00              | 不適用                 | 0.00              | 2:00  | 1.726         | 0                  | 23,733      | 0                       | 0                  | 863                |                 |
| 2                      | 112 | Έß       | H    |            |       |          |                  | 合計                                             |                          | 375:00                    |                   | 0.00 | 175:00           | 40:00             | 0:00                | 22:00             | 94:00 |               | 0                  | 463,865     | 0                       | 51,262             | 40,561             | 0               |
| 2013-1-071             |     |          |      |            |       |          |                  |                                                |                          |                           |                   |      |                  |                   | 法内台                 | 清十                |       | 0             | 法定外等               | 合計          |                         | 555,688            |                    |                 |
|                        |     |          |      |            |       |          |                  |                                                |                          |                           |                   |      |                  |                   |                     |                   |       | -             |                    |             |                         |                    |                    |                 |
| 必要に応じて人力して下さい 白動計留されます |     |          |      |            |       |          |                  |                                                | *                        |                           |                   |      |                  |                   |                     |                   |       |               |                    |             |                         |                    |                    |                 |
|                        |     |          |      |            |       |          |                  |                                                |                          |                           |                   |      |                  |                   |                     |                   | 刬ī    | 一开            | - C 1              | いみ          | 7                       |                    |                    |                 |

# 5. 「既払金計算書」の記入

ここに記入するのは既に支払われた時間外勤務手当、深夜早朝勤務手当ないしそれに 該当する賃金です。既に述べたことですが「営業手当」等の名前がついて、それが時間 外勤務手当であることが就業規則等で明示されている場合などについても、その額をこ こに記入することになります。ただ時間外勤務手当としての実態が無い場合などは記入 する必要はなく、逆に「各月基礎時給計算書」に計算して基礎時給の基礎とされますの で、注意して下さい。具体的には、C~G列に既払金の金額を記入すると合計額が自動 計算されます。

| А    | В       | С           | D   | E | F | G | Н      |
|------|---------|-------------|-----|---|---|---|--------|
| 言正物L |         |             |     |   |   |   |        |
| *    | 支給対象月   | 時間外<br>勤務手当 |     |   |   |   | 合計額    |
| 甲〇   | 2013年1月 | 15,000      |     |   |   |   | 15,000 |
| 甲〇   | 2013年2月 | 15,000      |     |   |   |   | 15,000 |
| 甲〇   | 2013年3月 | 15,000      |     |   |   |   | 15,000 |
| 甲〇   | 2013年4月 | 15,000      |     |   |   |   | 15,000 |
| 甲〇   | 2013年5月 | 15,000      |     |   |   |   | 15,000 |
| 甲〇   | 2013年6月 | 15,000      |     |   |   |   | 15,000 |
| 甲〇   | 2013年7月 | 15,000      |     |   |   |   | 15,000 |
| 甲〇   | 2013年8月 | 15,000      |     |   |   |   | 15,000 |
| 甲〇   | 2013年9月 | 50,000      |     |   |   |   | 50,000 |
|      |         | Î           |     |   |   |   | 1      |
|      | 入力し     | 算され         | れます |   |   |   |        |

既払金計算書

6.「集計表」の記入

(1)はじめに

上記5項までの作業を終えると、C~G列は既に記載された状態になっているはずです。

(2) H列「遅延損害金起算日(給与支給年月日)」の記入

ここには毎月の給与支給日を記載します。通常、支給日が日曜日等の場合は、その前に支払われることになっている場合が多いと思いますが、それを調べるのが面倒な場合は本来の支給日を一律に記入して結構です。記入は、例えば2012年1月15日の場合は「2012/1/15」と、西暦で数字は半角にして記入して下さい。

(3) I列「遅延損害金計算基準日」の記入

ここには、既に退職されている方は退職後も含めて最後の給与支給日を記入するの が無難です。まだ在職されている方は提訴日等、区切りとなる日を適当に選んで記入 して下さい。

遅延損害金は各月の給与支給日から遅延損害金計算基準日まで366日計算の年利 5%または6%で計算します。366日にしているのは通常年よりも閏年の方が1日 あたりの利息が僅かに少ないので、閏年に利息を過分に計算しないためです。裁判所 は少なく請求する分には問題にしませんが、過剰請求すると1円単位でも訂正を求め てくるので、内側に引くことにしました。閏年だけ利率を変える機能をどなたか開発 して頂けると幸いです。

具体的な記入例は(1)と同様です。

また、労働者が退職している場合、使用者は少なくとも最後の給与支給日以降については未払賃金全額について年利14.6%の遅延損害金を負担する義務があります。 これについては、本ソフトでは計算しません。具体的な金額が必要であれば、未払賃金額×未払日数:365(閏年は366)×14.6%の式で別途計算して下さい。

賃金の支払の確保等に関する法律第6条1項

事業主は、その事業を退職した労働者に係る賃金(退職手当を除く。以下この 条において同じ。)の全部又は一部をその退職の日(退職の日後に支払期日が到 来する賃金にあつては、当該支払期日。以下この条において同じ。)までに支払 わなかつた場合には、当該労働者に対し、当該退職の日の翌日からその支払を する日までの期間について、その日数に応じ、当該退職の日の経過後まだ支払 われていない賃金の額に年十四・六パーセントを超えない範囲内で政令で定め る率を乗じて得た金額を遅延利息として支払わなければならない。

#### (3) 遅延損害金の利率の選択

遅延損害金(延滞利息)については、右上のボックスで年利5%と年利6%のどち らかを選択できるようにしました。勤務先が会社または商人である場合は年利6%、 それ以外の場合は年利5%を選択して下さい。

(4)付加金について

訴訟を提起する場合に賃金不払いの制裁金として請求できる付加金(法114条) については、時効がなく、2年間の出訴期間があります。請求できる範囲は提訴日か ら2年以内に支払日がある未払賃金のみです。提訴した時期によりは対象となる範囲 が異なるため自動計算が不可能です。また、対象となる未払い賃金は法定外残業代、 深夜・早朝勤務手当、法定休日勤務手当であり、法内残業代は対象となりません。G 列「未払法定外・休日・深夜早朝勤務手当」のうち、提訴から2年以内に支払日があ るものを自分で足し算して計算して下さい。

|            |         |              |                                | 選       | 択して             | こ下さい                                     | ١                                          |                                     |                   |                                             |                                        |  |
|------------|---------|--------------|--------------------------------|---------|-----------------|------------------------------------------|--------------------------------------------|-------------------------------------|-------------------|---------------------------------------------|----------------------------------------|--|
| А          | В       | С            | D                              | E       | F               | G                                        | Н                                          | I                                   | J                 | К                                           |                                        |  |
| iițe.<br>★ | 支給対象月   | 法内残業<br>代合計額 | 法定外·休<br>日·深夜早<br>朝勤務手<br>当合計額 | 既払金     | 未払<br>法内残業<br>代 | 未払<br>法定外·<br>休日·深<br>夜早朝勤<br>務手当合<br>計額 | <b>遅延損害金<br/>起算日</b><br>〈給与支給<br>年月日〉<br>★ | <b>遅</b> 延損害<br>金<br>計算基準<br>日<br>★ | 赵赵<br>赵<br>田<br>ひ | 基準日<br>までの遅<br>延損害金<br>(366日計<br>算)<br>年利6% | <ul> <li>年利5%</li> <li>年利6%</li> </ul> |  |
| 甲〇         | 2013年1月 | 0            | 517,393                        | 15,000  | 0               | 502,393                                  | 2013/1/31                                  |                                     | 242               | 19,931                                      |                                        |  |
| 甲〇         | 2013年2月 | 0            | 462,316                        | 15,000  | 0               | 447,316                                  | 2013/2/28                                  | 2013/9/30                           | 214               | 15,693                                      |                                        |  |
| 甲〇         | 2013年3月 | 0            | 504,459                        | 15,000  | 0               | 489,459                                  | 2013/3/31                                  |                                     | 183               | 14,684                                      |                                        |  |
| 甲〇         | 2013年4月 | 0            | 516,076                        | 15,000  | 0               | 501,076                                  | 2013/4/30                                  |                                     | 153               | 12,568                                      |                                        |  |
| 甲〇         | 2013年5月 | 0            | 535,062                        | 15,000  | 0               | 520,062                                  | 2013/5/31                                  |                                     | 122               | 10,401                                      |                                        |  |
| 甲〇         | 2013年6月 | 0            | 555,688                        | 15,000  | 0               | 540,688                                  | 2013/6/30                                  |                                     | 92                | 8,155                                       |                                        |  |
| 甲〇         | 2013年7月 | 0            | 535,062                        | 15,000  | 0               | 520,062                                  | 2013/7/31                                  |                                     | 61                | 5,201                                       |                                        |  |
| 甲〇         | 2013年8月 | 0            | 540,672                        | 15,000  | 0               | 525,672                                  | 2013/8/31                                  |                                     | 30                | 2,585                                       |                                        |  |
| 甲〇         | 2013年9月 | 0            | 497,090                        | 50,000  | 0               | 447,090                                  | 2013/9/30                                  |                                     | 0                 | 0                                           |                                        |  |
|            | 合計      | 24,864       | 17,730,099                     | 590,000 | 9,864           | 17,170,099                               |                                            |                                     | 合計                | 1,465,737                                   |                                        |  |
|            |         |              |                                |         | 元利合計            | 18,645,700                               |                                            |                                     |                   |                                             |                                        |  |
|            |         |              |                                | 1.2     | 付加金             | 手入力                                      |                                            |                                     |                   |                                             |                                        |  |
|            |         |              |                                | 入       | カし              | て下                                       | さい                                         | 自動                                  | 助計                | 算され                                         | ます                                     |  |